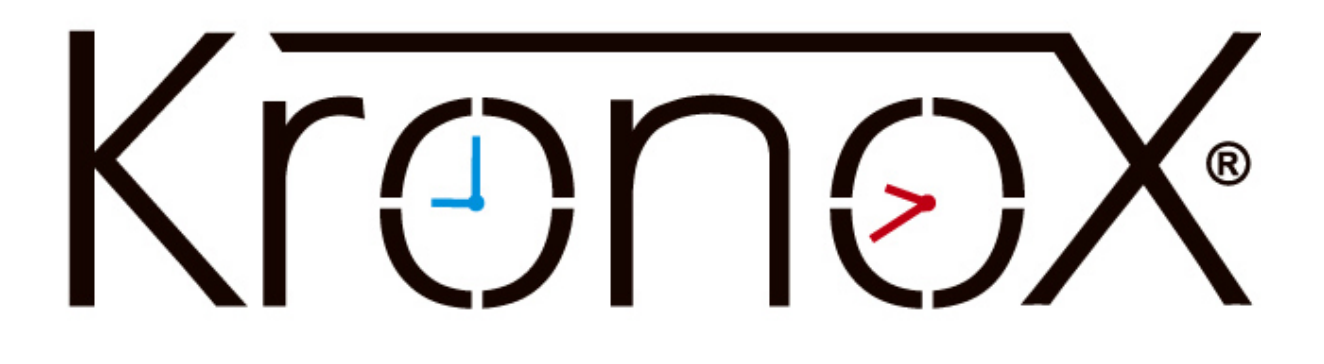

Hitta E-mötessalar i KronoX

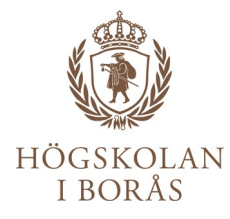

## Logga in i KronoX webbklient som du finner bland genvägarna på hb.se/anstalld

| KronoX                                                                                                    | 🔚 Logga in 🔗                                                                                                    |
|----------------------------------------------------------------------------------------------------|----------------------------------------------------------------------------------------------------|
|                                                                                                    | Här kan du logga in med ditt användarkonto                                                                                                    |
| Schema Avancerad sök Schemaguide A-Ö Resursbokning                                                                                                    | Användarnamn<br>adbo                                                                                                    |
|                                                                                                    | Lösenord                                                                                                    |
| Visar resurser för: <b>Högskolan i Borås</b><br>Här kan du söka schema genom att skriva in sökord för t.ex kurs, program, lokal och signatur.<br>Du kan skriva in flera sökord separerade med mellanslag. Ändra startdatum till ett datum då kursen gavs om du vill söka e                                                                                                    | Logga in                                                                                                    |
| Startdatum: idag III<br>Slutdatum: yy-mm-dd III O 6 Veckor O 6 Månader O 1 År<br>Sökning gäller mellan: 2020-09-10 - 2021-03-10 ( <b>2020 HT LPLP3 - 2021 VT LPLP1</b> ) 🔞                                                                                                    | Calla kurser       Calla kurser       Calla kurser       Calla kurser       Calla kurser       Calla kurser       Calla kurser       Calla kurser       Calla kurser       Calla kurser       Calla kurser       Calla kurser       Calla kurser       Calla kurser |
| Skriv sökord       Sök schema         Installera sökprovider       Image: Comparison of the schema schema |                                                                                                    |

## Klicka på fliken Bokning

| Start Schema Avancerad sök Schemaguide A-Ö Resursbokning Aktivitetsanmälan                                                                                                    | ing Sök bokningar Beställning Statistik Debitering                                                               | Hjälp |
|----------------------------------------------------------------------------------------------------|----------------------------------------------------------------------------------------------------|-------|
| Hej Andrea Boldizar!<br>Välkommen till din sida på KronoX Web 5.1.1.<br>Här får tillgång till fler funktioner som t.ex. <u>Sök bokningar</u> .<br>Ladda ner klienten nedan för det operativ du nyttjar. Efter att du installerat klienten, startas den via startmenyn.<br>Ladda ner klient för Windows | Schemaguide A-O:<br>C Program<br>Finstående kurser<br>C Alta kurser<br>C Iokaler<br>C Signaturer<br>C Hjälomedel |       |
| Ladda ner klient för OS X                                                                                                    |                                                                                                    |       |

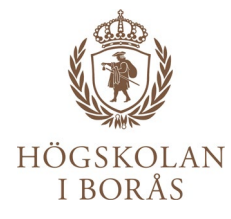

Skriv in datum och klockslag då du behöver boka en E-mötessal. Klicka sedan bredvid fältet för Lokal där det står (Lista).

| Ny bokning                                                                |                              | In |
|---------------------------------------------------------------------------|------------------------------|----|
| Datum:                                                                    |                              | F  |
| Vecka: 37 🕂 🚍 Torsdag 🕶 🖶 🚍                                               | Vecka: 37 🕂 🚍 Torsdag 🗸 🕂 🚍  |    |
| Start: 20-09-10 11:00 [hh:mm]                                             | Slut: 20-09-10 12:00 [hh:mm] |    |
|                                                                           |                              |    |
| Välj vad du vill boka:                                                    | Jag har valt att boka:       |    |
| Program: [Lista]                                                          |                              |    |
| Kurs: [Lista]                                                             |                              |    |
| Signatur: [Lista]                                                         |                              |    |
| Lokal:                                                                    |                              |    |
| Hjälpmedel:                                                               |                              |    |
| <ul> <li>Sök enbart på ID (0)</li> <li>Visa tillgänglighet (0)</li> </ul> |                              |    |

.. . 🔊

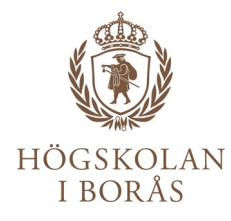

Sökverktyg med alla listade lokaler öppnas ovanpå KronoX och du skriver *E-möte* i fältet uppe till höger. Alla salar utrustade för E-möte/undervisning/streaming osv. syns i träfflistan. Bocka för rutan framför den sal som passar och klicka sedan på Välj.

|                                                                                                    | Välj re | esurs   |           |                                                                                                    |           |        |                    |                                                           | ×                           |
|----------------------------------------------------------------------------------------------------|---------|---------|-----------|----------------------------------------------------------------------------------------------------|-----------|--------|--------------------|-----------------------------------------------------------|-----------------------------|
| è                                                                                                    | Visa 1  | 0 🗸 rad | er        |                                                                                                    |           |        | Curab b Elbana (a  |                                                           |                             |
|                                                                                                    | _       | Id 🔺    | Namn 🔺    | Katagorian                                                                                                    | Antal     | Une 🛦  | Vaning A           | Eritoxt A                                                 | From                        |
|                                                                                                    |         | iu –    | Naiiii    | Kategorier                                                                                                    | platser 🛛 | nus    | vanny <sub>v</sub> | FILEAL #                                                  | F1.0.III. <sub>\(\ \)</sub> |
|                                                                                                    |         | C801    | Arkiverad | Sammanträdesrum,Dator,Högtalare,10-15<br>platser,TV,E-möte                                                               | 0         |        | 8                  |                                                           | 170201                      |
|                                                                                                    |         | C820    | Arkiverad | Sammanträdesrum,Dator,Högtalare,1-9 platser,TV,E-<br>möte                                                                | 0         | Balder | 8                  |                                                           | 170201                      |
|                                                                                                    |         | T3021   | Arkiverad | Sammanträdesrum,Dator,10-15 platser,Projektor,E-<br>möte                                                                 | 0         |        | 3                  |                                                           | 180101                      |
|                                                                                                    |         | C504    | Datorsal  | Datorsal,Dator,Projektor fastmonterad,Högtalare,16-<br>25 platser,E-möte,HDMI till Laptop,Digital tentamen               | 20        |        | 5                  | Corona:<br>Max 10<br>platser                              | 170101                      |
|                                                                                                    |         | C506    | Datorsal  | Datorsal,Dator,Projektor fastmonterad,Högtalare,16-<br>25 platser,E-möte,HDMI till Laptop,Digital tentamen               | 20        |        | 5                  | Corona:<br>Max 10<br>platser                              | 170101                      |
|                                                                                                    |         | D308    | Grupprum  | Grupprum,10-15 platser,TV,E-möte                                                                                         | 12        | D      | 3                  |                                                           | 200907                      |
|                                                                                                    |         | D310    | Grupprum  | Grupprum,16-25 platser,TV,E-möte                                                                                         | 16        | D      | 3                  |                                                           | 200907                      |
|                                                                                                    |         | D312    | Grupprum  | Grupprum,16-25 platser,TV,E-möte                                                                                         | 16        | D      | 3                  |                                                           | 200907                      |
|                                                                                                    |         | T3029   | Grupprum  | Grupprum,Dator,1-9 platser,TV,E-möte                                                                                     | 4         |        | 3                  | Corona:<br>Max 2<br>platser<br>(ingång i T-<br>byggnaden) | 170101                      |
|                                                                                                    |         | M404    | High Tech | Videokonferens,Hörslinga,Dator,Projektor<br>fastmonterad,OH,Högtalare,Mikrofon,Smartboard,120-<br>140 platser,VHS,E-möte | 120       |        | 4                  | Corona:<br>Max 30<br>platser                              | 170101                      |
|                                                                                                    |         | Id      | Namr      | Kategorier                                                                                                    | Antal     | Hu     | Vånin              | Fritext                                                   | Fr.o.n                      |
| Visar 1 till 10 av totalt 52 rader (filtrerade från totalt 432 rader)<br>Första Föregående 1 2 3 4 5 Nästa |         |         |           | a Sista                                                                                                    |           |        |                    |                                                           |                             |
| •                                                                                                    |         |         |           |                                                                                                    |           |        |                    |                                                           | ÷                           |
|                                                                                                    |         |         |           |                                                                                                    |           |        |                    | Välj                                                      | vbryt                       |

Fortsätt sedan bokningen som vanligt.

| HÖGSKOLAN<br>I Borås                                                      |                               |     |
|---------------------------------------------------------------------------|-------------------------------|-----|
| Datum:                                                                    |                               | Bo  |
| Vecka: 37 🕂 🖶 Torsdag 🗸 🕂 🚍                                               | Vecka: 37 🕂 🖛 🛛 Torsdag 🗸 🕂 📼 | 200 |
| Start: 20-09-10 11:00 [hh:mm]                                             | Slut: 20-09-10 12:00 [hh:mm]  |     |
|                                                                           |                               |     |
| Välj vad du vill boka:                                                    | Jag har valt att boka:        |     |
| Program: [Lista]                                                          | Lokal: C506. Datorsal Radera  |     |
| Kurs:                                                                     |                               |     |
| Signatur: [Lista]                                                         |                               |     |
| Lokal: [Lista]                                                            |                               |     |
| Hjälpmedel:                                                               |                               |     |
| <ul> <li>Sök enbart på ID (1)</li> <li>Visa tillgänglighet (2)</li> </ul> |                               |     |
|                                                                           |                               |     |

Skapad av EduTech 2020